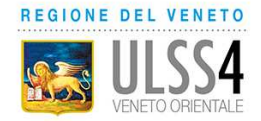

## DEVI SCEGLIERE/CAMBIARE IL MEDICO DI MEDICINA GENERALE O PEDIATRA DI LIBERA SCELTA?

## Puoi farlo in pochi clic, per te e i tuoi profili collegati, segui le istruzioni

- Collegati a <u>www.sanitakmzerofascicolo.it</u> ed entra con le tue credenziali;
- Seleziona "scegli/cambia medico" dalla tua bacheca o da "profilo e impostazioni";

| 2010 188929                                                                      |                                                                                                    |                                     |                         |                                                                       | PROFILO F MP1676700 V | - 4 |
|----------------------------------------------------------------------------------|----------------------------------------------------------------------------------------------------|-------------------------------------|-------------------------|-----------------------------------------------------------------------|-----------------------|-----|
| Prototbil E 37138702 @ 6501<br>26 feb Referto di La<br>2019 Ulos29               | the Constants Constants C |                                     | Più azioni              | Dr. <b>University Nicoletta</b><br>Il suo medico di medicina generale |                       |     |
| Vedi tutti i refarti                                                             |                                                                                                    | Quali documenti trovi nel Eascicolo |                         | Ambulatorio 1   Via Ellero □• Tel 04 060   Tioviso (TV) □• Tel 04 060 |                       |     |
| Altri docur<br>I suoi document so                                                | nenti recenti<br>no aggiomati al 23/07/2021                                                                                                    |                                     |                         | Lun © 08:0(-12:0                                                      | )<br>A 1430-1900      |     |
| Produmo II III 1220122207 🖈<br>6 ago Lettera di din<br>2018 AULSSI DOLOMIT       | nissione ospedaliera                                                                                                    | Vecil documento                     | Più azioni              | Mer<br>Gio © 00:00-12:0<br>Ven © 00:00 12:0                           | 15:00-16:00           |     |
| Prodotto II II: 1424408845 0090<br>6 ago Lettera di din<br>2018 AUL391 - DCLCMIT | utato<br>hissione ospedaliera                                                                                                    | Veci documento                      | Più azieni              | 🛱 Oulu ou appuntamentu                                                | Cambia medico         |     |
| Prodotto II IC 1994-2880 COSCI<br>6 ago Lettera di din<br>2018 AULSS1 - DCLCMIT  | nissione ospedaliera                                                                                                    | Veci documento                      | Più azioni              |                                                                       |                       |     |
|                                                                                  |                                                                                                    | Quali docume                        | nti trovi nel Fascicolo |                                                                       |                       |     |

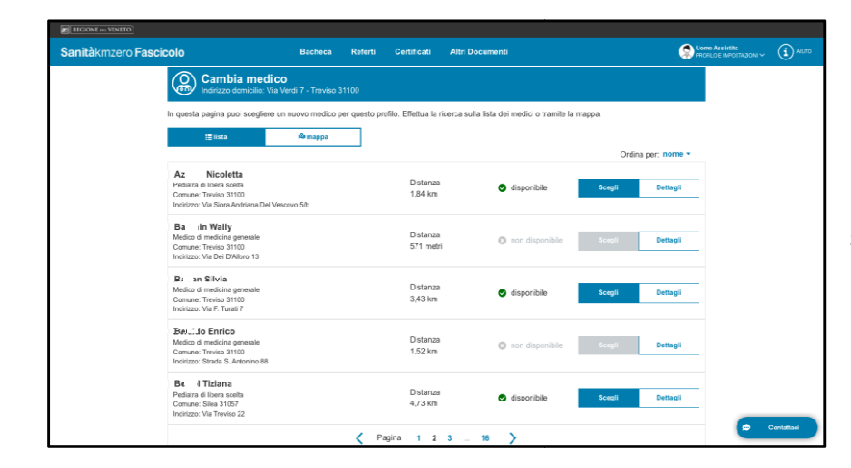

3) Visualizza la **lista** dei medici (o la **mappa** con la localizzazione degli studi) e scegli quello che ti interessa;

4) Se il medico è "disponibile" (sulla mappa ha un segnaposto blu) è possibile sceglierlo. Se il medico è in grigio è "non disponibile" (ha raggiunto il numero massimo di pazienti) o "non selezionabile" (fa parte della stessa forma associativa del medico attuale). ATTENZIONE: Quando hai scelto e cambiato il tuo medico, non potrai cambiarlo nuovamente per 30 giorni.

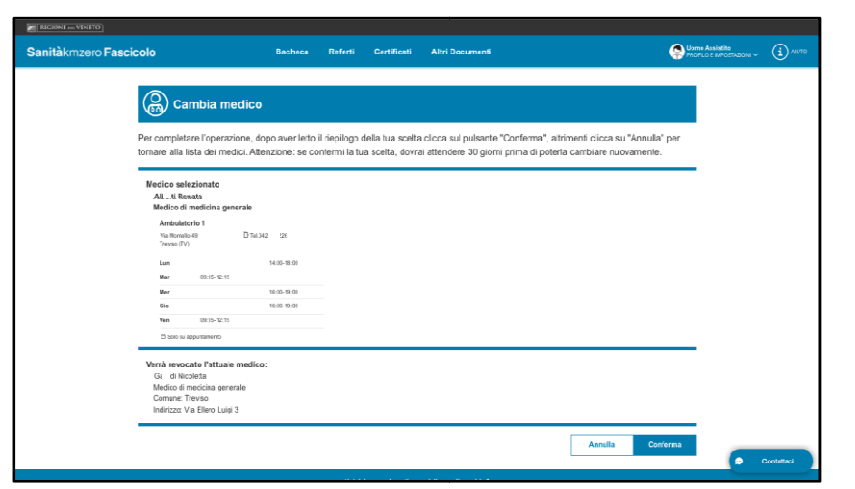

5) Scarica il tesserino sanitario cartaceo aggiornato con le informazioni del nuovo medico.